# SAN-certificaten voor IND en ISE-pxGridintegratie maken met OpenSSL

# Inhoud

# Inleiding

Dit document beschrijft hoe u SAN-certificaten kunt maken voor pxGrid-integratie tussen Industrial Network Director (IND) en Identity Services Engine.

## Achtergrondinformatie

Wanneer u certificaten maakt in Cisco ISE voor pxGrid-gebruik, kunnen korte serverhostnamen niet in de ISE GUI worden ingevoerd omdat ISE alleen het FQDN- of IP-adres toestaat.

Om certificaten te maken die zowel de hostnaam als FQDN bevatten, moet een certificaataanvraagbestand buiten ISE worden gemaakt. Dit kan worden gedaan met OpenSSL om een certificaatondertekeningsaanvraag (CSR) met de veldingangen Onderwerp Alternatieve naam (SAN) te maken.

Dit document bevat geen uitgebreide stappen om pxGrid-communicatie tussen de IND-server en de ISE-server mogelijk te maken. Deze stappen kunnen worden gebruikt nadat pxGrid is geconfigureerd en is bevestigd dat de server hostname is vereist. Als deze fout wordt gevonden in de ISE Profiler logbestanden, vereist communicatie het hostname certificaat.

```
Unable to get sync statusjava.security.cert.CertificateException: No subject alternative DNS name match
```

Stappen voor de eerste inzet van IND met pxGrid-communicatie zijn te vinden op <a href="https://www.cisco.com/c/dam/en/us/td/docs/switches/ind/install/IND">https://www.cisco.com/c/dam/en/us/td/docs/switches/ind/install/IND</a> PxGrid Registration Guide Final.pdf

#### Vereiste toepassingen

- Cisco Industrial Network Director (IND)
- Cisco Identity Services Engine (ISE)
- OpenSSL
  - In de meeste moderne Linux-versies, evenals MacOS, wordt het OpenSSL-pakket standaard geïnstalleerd. Als u merkt dat er geen opdrachten beschikbaar zijn, installeert u OpenSSL met behulp van de pakketbeheerapplicatie van uw besturingssysteem.

 Informatie over OpenSSL voor Windows is te vinden op <u>https://wiki.openssl.org/index.php/Binaries</u>

## Aanvullende informatie

Voor de toepassing van dit document worden deze gegevens gebruikt:

- IND Server hostnaam: rch-mas-ind
- FQDN: rch-mas-ind.cisco.com
- OpenSSL-configuratie: rch-mas-ind.req
- Bestandsnaam certificaataanvraag: rch-mas-ind.csr
- Private key bestandsnaam: rch-mas-ind.pem
- · Naam certificaatbestand: rch-mas-ind.cer

## Processtappen

#### CSR-certificaat maken

- 1. Maak op een systeem waarop OpenSSL is geïnstalleerd een tekstbestand met de vraag naar OpenSSL-opties, inclusief SAN-informatie.
  - De meeste "\_default"-velden zijn optioneel, omdat er antwoorden kunnen worden ingevoerd terwijl de OpenSSL-opdracht wordt uitgevoerd in stap #2.
  - SAN-gegevens (DNS.1, DNS.2) zijn vereist en moeten zowel de DNS-korte hostnaam als de FQDN-naam van de server bevatten. Indien nodig kunnen extra DNS-namen worden toegevoegd met behulp van DNS.3, DNS.4, enzovoort.
  - Voorbeeld tekstbestand voor verzoek:

```
[Req]
voornaam_naam = naam
req_extensions = v3_req
[naam]
LandNaam = Landnaam (2-lettercode)
countryName default = US
staatOfProvinceName = staat of provincie (volledige naam)
stateOrProvinceName default = TX
plaatsNaam = stad
localityName_default = Cisco Lab
organisatorischeUnitName = Organisatorische Eenheidsnaam (bijv. IT)
organisatieUnitName_default = TAC
commonName = algemene naam (bijvoorbeeld, UW naam)
vaakNaam max = 64
commonName default = rch-mas-ind.cisco.com
e-mailadres = e-mailadres
e-mailadres_max = 40
```

[v3\_req] keyGebruik = keyEncipherment, dataEncipherment ExtendedKeyUsage = serverAuth, clientAuth subjectAltName = @alt\_names [alt\_names] DNS.1 = rch-mas-ind DNS.2 = rch-mas-ind.cisco.com

- 2. Gebruik OpenSSL om CSR met DNS korte hostnaam in SAN-veld te maken. Maak een privé-sleutelbestand naast het CSR-bestand.
  - Opdracht: openssl req -newkey rsa:2048 -keyout <server>.pem -out <server>.csr -config <server>.req
  - Voer desgevraagd een wachtwoord naar keuze in. Vergeet niet dit wachtwoord te onthouden, aangezien het in de volgende stappen wordt gebruikt.
  - Voer een geldig e-mailadres in wanneer dit wordt gevraagd of laat het veld leeg en druk op <ENTER>.

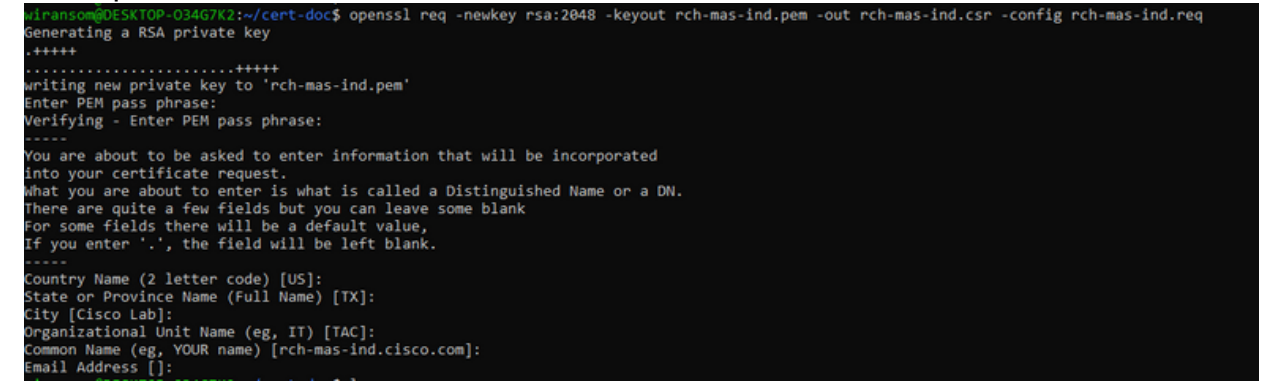

- 3. Controleer desgewenst de CSR-bestandsinformatie. Voor een SAN-certificaat controleert u op "x509v3 Onderwerp Alternatieve Naam" zoals aangegeven in deze screenshot.
  - Opdrachtregel:

openssl-req -in <server>.csr -no-text

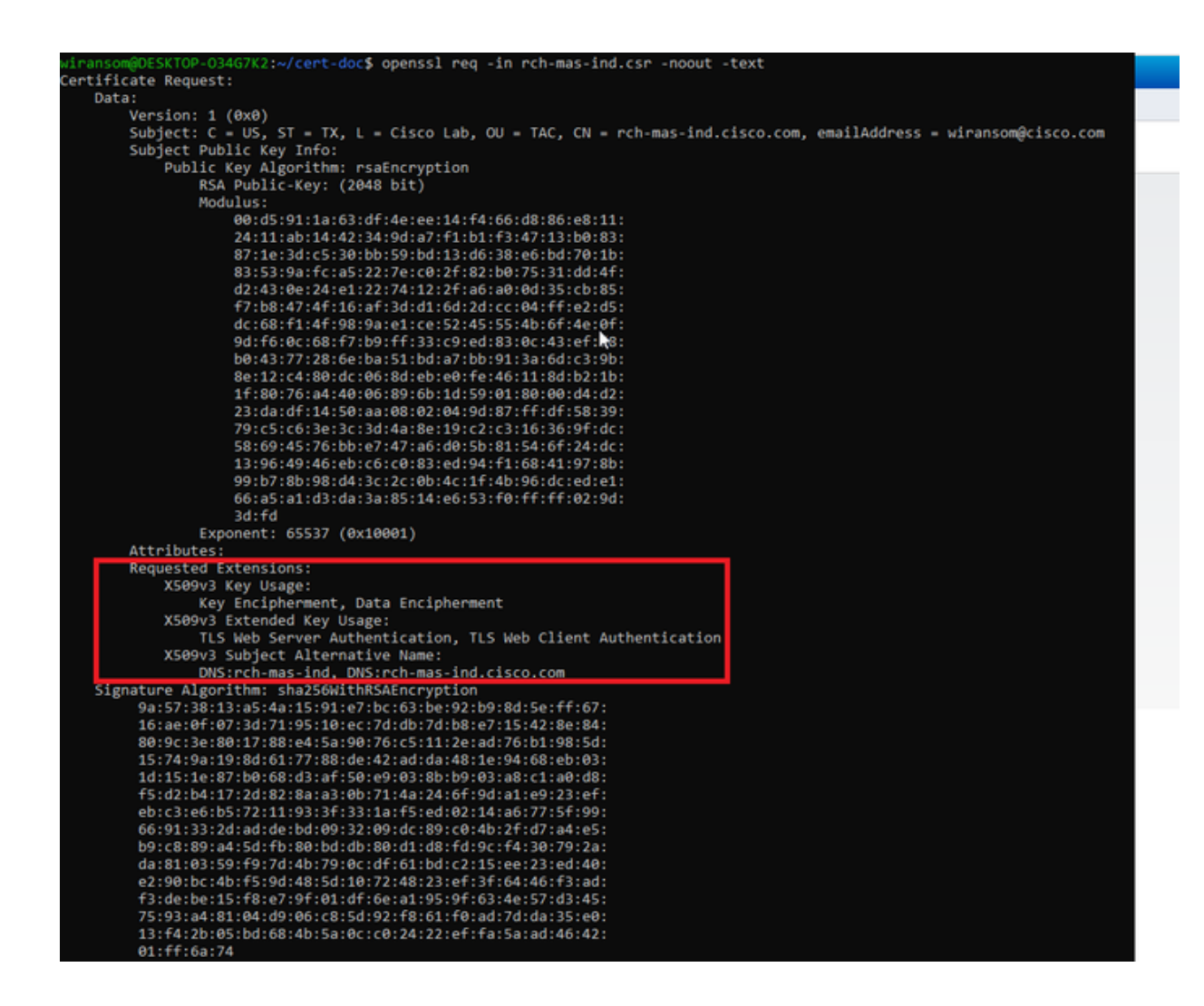

4. Open het CSR-bestand in een teksteditor. Om veiligheidsredenen is de screenshot van de steekproef onvolledig en bewerkt. Het eigenlijke gegenereerde CSR-bestand bevat meer regels.

| BEGIN CERTIFICATE REQUEST                                        |
|------------------------------------------------------------------|
| MIIDMDCCAhgCAQAwfzELMAkGA1UEBhMCVVMxCzAJBgNVBAgMA1RYMRIwEAYDVQQH |
| DAlDaXNjbyBMYWIxDDAKBgNVBAsMA1RBQzEeMBwGA1UEAwwVcmNoLW1hcy1pbmQu |
| Y2lzY28uY29tMSEwHwYJKoZIhvcNAQkBFhJ3aXJhbnNvbUBjaXNjby5jb20wggEi |
| MA0GCSqGSIb3DQEBAQUAA4IBDwAwggEKAoIBAQDVkRpj307uFPRm2IboESQRqxRC |
| NJ2n8bHzRxOwg4cePcUwu1m9E9Y45r1wG4NTmvylIn7AL4KwdTHdT9JDDiThInQS |
| L6agDTXLhfe4R08Wrz3RbS3MBP/i1dxo8U+YmuHOUkVVS290D532DGj3uf8zye2D |
| AiPa3xRQqggCBJ2H/99YOXnFxj48PUqOGcLDFjaf3FhpRXa750em0FuBVG8k3BOW |
| AAGgbDBqBgkqhkiG9w0BCQ4xXTBbMAsGA1UdDwQEAwIEMDAdBgNVHSUEFjAUBggr |
| BgEFBQcDAQYIKwYBBQUHAwIwLQYDVR0RBCYwJIILcmNoLW1hcy1pbmSCFXJjaC1t |
| YXMtaW5kLmNpc2NvLmNvbTANBgkqhkiG9w0BAQsFAAOCAQEAmlc4E6VKFZHnvGO+ |
| krmNXv9nFq4PBz1xlRDsfdt9uOcVQo6EgJw+gBeI5FqQdsURLq12sZhdFXSaGY1h |
| d4jeQq3aSB6UaOsDHRUeh7Bo069Q6QOLuQOowaDY9dK0Fy2CiqMLcUokb52h6SPv |
| Af9qdA==                                                         |
| END CERTIFICATE REQUEST                                          |
|                                                                  |

5. Kopieer het privé-sleutelbestand (<server>.pem) naar uw pc zoals het in een latere stap wordt gebruikt.

Gebruik Cisco ISE om een certificaat te genereren met behulp van de gemaakte CSR-bestandsinformatie

Binnen de ISE GUI:

- 1. Verwijder de bestaande pxGrid-client.
  - Ga naar Beheer > PxGrid-services > Alle clients.
  - Zoek en selecteer de bestaande client hostnaam, indien vermeld,
  - Indien gevonden en geselecteerd, klik op de knop Verwijderen en kies "Geselecteerde verwijderen". Bevestig indien nodig.
- 2. Maak het nieuwe certificaat aan.
  - Klik op het tabblad Certificaten op de pxGrid-servicepagina.
  - Kies de opties:
    - ∘ "lk wil":
      - "Genereer één certificaat (met verzoek om certificaatondertekening)"
    - "Details van aanvraag certificaat-ondertekening:
      - Kopieer/plak de CSR-gegevens uit de teksteditor. Vergeet niet de beginen eindlijnen op te nemen.
    - "Formaat certificaat downloaden"
      - "Certificaat in Privacy Enhanced Electronic Mail (PEM)-formaat, sleutel in PKCS8 PEM-formaat."
    - · Voer een certificaatwachtwoord in en bevestig het.
    - Klik op de knop Aanmaken.

| whole Identity Services Engine Ho     | ome                                                                                                    |   |
|---------------------------------------|----------------------------------------------------------------------------------------------------|---|
| System → Identity Management → N      | etwork Resources                                                                                                    |   |
| All Clients Web Clients Capabilitie   | s Live Log Settings Certificates Permissions                                                                                                    |   |
| Generate pxGrid Certificates          |                                                                                                    |   |
| I want to *                           | Generate a single certificate (with certificate signing request)                                                                                                    |   |
| Certificate Signing Request Details * | BEGIN CERTIFICATE REQUEST MIDMDCCAbgCA0Awt/ELMAkGA1UEBhMCV/MxC2AJBgN/BAgMAIRYMR/wEAYD/QQH DAD3/N/byBM/YMDDAkBgN/BAsMA1RB0/2EMB/wGA1UEAw/W/cmNoL/M1hcy1pc2Uu V3hV30/wC0MRC2ALBgN/BASMA1RB0/2EMB/wGA1UEAw/W/cmNoL/M1hcy1pc2Uu V3hV30/wC0MRC2ALBgN/BASMA1RB0/2EMB/wGA1UEAw/W/cmNoL/M1hcy1pc2Uu V3hV30/wC0MRC2ALBgN/BASMA1RB0/2EMB/wGA1UEAw/W/cmNoL/M1hcy1pc2Uu V3hV30/wC0MRC2ALBgN/BASMA1RB0/2EMB/wGA1UEAw/W/cmNoL/M1hcy1pc2Uu V3hV30/wC0MRC2ALBgN/BASMA1RB0/2EMB/wGA1UEAw/W/cmNoL/M1hcy1pc2Uu V3hV30/wC0MRC2ALBgN/BASMA1RB0/2EMB/wGA1UEAw/W/cmNoL/M1hcy1pc2Uu V3hV30/wC0MRC2ALBgN/BASMA1RB0/2EMB/wGA1UEAw/W/cmNoL/M1hcy1pc2Uu V3hV30/wC0MRC2ALBgN/BASMA1RB0/2EMB/wGA1UEAw/W/cmNoL/M1hcy1pc2Uu V3hV30/wC0MRC2ALBgN/BASMA1RB0/2EMB/wGA1UEAw/W/cmNoL/M1hcy1pc2Uu V3hV30/wC0MRC2ALBgN/BASMA1RB0/2EMB/wGA1UEAw/W/cmNoL/M1hcy1pc2Uu V3hV30/wC0MRC2ALBgN/BASMA1RB0/WBA/W/CMNOL/M1hcy1pc2Uu V3hV30/wC0MRC2ALBgN/BASMA1RB0/WBA/W/CMNOL/M1hcy1pc2Uu V3hV30/wC0MRC2ALBgN/BASMA1RB0/WBA/W/CMNOL/M1hcy1pc2Uu V3hV30/wC0MRC2ALBgN/BASMA1RB0/WBA/W/CMNOL/M1hcy1pc2Uu V3hV30/wC0MRC2ALBgN/BASMA1RB0/WBA/W/W/WC0MRC4ALBgN/BASMA1BW/BA/W/WC0MRC4ALBgN/BASMA1BW/BA/WBA/WBA/WBA/WBA/WBA/WBA/WBA/WBA/WB |   |
| Description                           | •                                                                                                    |   |
| Certificate Template                  | pxGrid_Certificate_Template                                                                                                    |   |
| Subject Alternative Name (SAN)        | · · · · · · · · · · · · · · · · · · ·                                                                                                    |   |
| Certificate Download Format *         | Certificate in Privacy Enhanced Electronic Mail (PEM) format, key in PKCS8 PEM format (including certificate chain 🗸                                                                                                    | 0 |
| Certificate Password *                | ••••••                                                                                                    | 0 |
| Confirm Password *                    | ••••••                                                                                                    |   |
|                                       | Reset Create                                                                                                    |   |

- Dit maakt en downloadt een ZIP-bestand dat het certificaatbestand bevat, evenals aanvullende bestanden voor de certificaatketen. Open de ZIP en haal het certificaat eruit.
  - De bestandsnaam is normaal <IND server fqdn>.cer
  - In sommige versies van ISE is de bestandsnaam <IND fqdn>\_<IND short name>.cer

Importeer het nieuwe certificaat in de IND-server en schakel het in voor pxGridgebruik Binnen de IND GUI:

- 1. Schakel de pxGrid-service uit, zodat het nieuwe certificaat kan worden geïmporteerd en ingesteld als het actieve certificaat.
  - Ga naar Instellingen > PxGrid.
  - Klik om pxGrid uit te schakelen.

| cisco NETWORK DIRECTOR                                                   | Settings                                | >                | pxGrid                            |                |
|--------------------------------------------------------------------------|-----------------------------------------|------------------|-----------------------------------|----------------|
| Cisco Platform Exchange Grid (pxG<br>Identity Services Engine (ISE) pxGr | Grid) is an open,<br>id controller. Thi | scala<br>s infor | ble data-sharir<br>mation can the | ig ai<br>in be |
| Download .pem IND certificate                                            | 9                                       |                  |                                   |                |
| Disable pxGrid Of Enable                                                 | e pxGrid                                |                  |                                   |                |

- 2. Importeer het nieuwe certificaat in systeemcertificaten.
  - Ga naar Instellingen > Certificaatbeheer.
  - Klik op "Systeemcertificaten"
  - Klik op "Certificaat toevoegen".
  - Voer een certificaatnaam in.
  - Klik op "Bladeren" links van "Certificaat" en zoek het nieuwe certificaatbestand.
  - Klik op "Bladeren" links van "Certificaat" en zoek de privésleutel die is opgeslagen bij het maken van de MVO.
  - Voer het wachtwoord in dat eerder is gebruikt bij het maken van de persoonlijke sleutel en CSR met OpenSSL.
  - Klik op "Upload".

| <del>::::</del> : | ule BORTING Segurite Continues Continues Section Continues Section Section Sec |           |                              |                     |                                           |   |   |       |  |
|-------------------|----------------------------------------------------------------------------------------------------|-----------|------------------------------|---------------------|-------------------------------------------|---|---|-------|--|
|                   | Ant Currents B Cardificateop                                                                                                    |           |                              |                     |                                           |   |   |       |  |
| $\mathbf{B}_{0}$  |                                                                                                    | Ratio     | housed for                   | Atti System Centrum |                                           |   | × |       |  |
| Carthones         |                                                                                                    | reprid    | Oversity Transformetic, Our- | late"               | jangan kujutan 2023                       |   |   | 58.04 |  |
| 193               |                                                                                                    | time-ands | Oversity that all the occurs | Certificate*        | Briene Cherapatrick man induced contracts | × |   | 56.00 |  |
|                   |                                                                                                    | 10100     | O-Cece Iyelens, De-MOOpe     | Private Key         | Brown Charapathick man belgers            | 8 | 0 | 81.55 |  |
|                   |                                                                                                    |           |                              | Patasaccel          | i                                         | • | 0 |       |  |
|                   |                                                                                                    |           |                              |                     | Optical Canod                             |   |   |       |  |
|                   |                                                                                                    |           |                              |                     |                                           |   |   |       |  |

- 3. Importeer het nieuwe certificaat als een vertrouwd certificaat.
  - Ga naar Instellingen > Certificaatbeheer en klik op "Trusted Certificates".
  - Klik op "Certificaat toevoegen".
  - Voer een certificaatnaam in. Dit moet een andere naam zijn dan de naam die op systeemcertificaten wordt gebruikt.
  - Klik op "Bladeren" links van "Certificaat" en zoek het nieuwe certificaatbestand.
  - Het wachtwoordveld kan leeggelaten worden.
  - · Klik op "Upload".

|                   | <u> </u> | p opiou             | G .                            |                         |                                          |   |                |
|-------------------|----------|---------------------|--------------------------------|-------------------------|------------------------------------------|---|----------------|
| -diade            |          | Gen Generate        | lettings > - Certificate Man   | agement                 |                                          |   |                |
|                   | 6        | Add Cartholic I Car | tifestwor)                     |                         |                                          |   |                |
| 85                | 0        | Name                | tensed for                     | Add Trusted Certificate |                                          |   | 9a             |
| Contractor        | 0        | ex, and, and        | On-Deco Lonning Red Dx.3-Deci  | Same'                   | pages Harrison 2023                      |   | -05-30 56-40.4 |
| 1993<br>Anteriope | 0        | Red, parts, certa   | On-Ontarthys 3-Ontarthys 3u-On | Carithoate*             | Breese Charapatisch mas induited over on | × |                |
|                   |          |                     |                                | Passert                 |                                          | • |                |
|                   |          |                     |                                |                         | Synal Carol                              |   |                |
|                   |          |                     | D,                             |                         |                                          |   |                |
|                   |          |                     |                                |                         |                                          |   |                |

- 4. Stel pxGrid in om het nieuwe certificaat te gebruiken.
  - Ga naar Instellingen > Certificaatbeheer en klik op "Instellingen".
  - Als u dat nog niet hebt gedaan, selecteert u "CA-certificaat" onder "PxGrid".
  - Selecteer de naam van het systeemcertificaat die tijdens de certificaatinvoer is gemaakt.
  - Klik op Save (Opslaan).

PxGrid inschakelen en registreren met de ISE-server

Binnen de IND GUI:

- 1. Ga naar Instellingen > PxGrid.
- 2. Klik op de schuifschakelaar om pxGrid in te schakelen.
- Als dit niet de eerste keer is dat PxGrid met ISE wordt geregistreerd op deze INDserver, kies dan "Verbinden met behulp van het bestaande knooppunt". De informatie over de IND-knooppunt en de ISE-server wordt automatisch ingevuld.
- 4. Om een nieuwe IND server te registreren om pxGrid te gebruiken, indien nodig, kies

"Registreer een nieuw knooppunt". Voer de naam van de IND-knooppunt in en kies indien nodig ISE-servers.

 Als de ISE-server niet in de vervolgkeuzemogelijkheden voor Server 1 of Server 2 staat vermeld, kan deze als nieuwe pxGrid-server worden toegevoegd met Instellingen > Beleidsserver

| darde Ministration<br>Annual Ministration Concerns | Settings ) gebox |                     |                |     |                |  | 0 | ٠ |
|----------------------------------------------------|------------------|---------------------|----------------|-----|----------------|--|---|---|
|                                                    |                  |                     |                |     |                |  |   |   |
| States proved Sallarys                             | la la            |                     |                |     |                |  |   |   |
| fronted petitid celling                            |                  |                     |                |     |                |  |   |   |
| Connect thing the landing the                      | -                |                     |                |     |                |  |   |   |
| til broat                                          |                  |                     |                |     |                |  |   |   |
| No. in Castron **                                  |                  | bener 11            |                |     | Derme 2        |  |   |   |
| 12-120-10120-004                                   |                  | 121-240-010-010-017 |                | 1.4 | fored a center |  |   | ٠ |
|                                                    |                  |                     |                |     |                |  |   |   |
|                                                    |                  |                     | Carear Repairs |     |                |  |   |   |

5. Klik op Registreren. Er wordt een bevestiging op het scherm weergegeven.

| Message                  |            | × |
|--------------------------|------------|---|
| pxGrid Node successfully | registered |   |
|                          | ок         |   |
|                          |            |   |

Registratieaanvraag goedkeuren op ISE-server

Binnen de ISE GUI:

- Ga naar Beheer > PxGrid-services > Alle clients. Een aanvraag in behandeling toont als "Totaal in behandeling zijnde goedkeuring(1)."
- 2. Klik op "Total Pending Approval(1)" en selecteer "Approve All."

| which Identity Services Engine  | Home + Context Visibility                                                       | Operations      Policy      Adm      | inistration • Work Cent | ers             |             |      |
|---------------------------------|---------------------------------------------------------------------------------|--------------------------------------|-------------------------|-----------------|-------------|------|
| System      Identity Management | t + Network Resources + Devi                                                    | ce Portal Management pxGrid Services | + Feed Service + Three  | at Centric NAC  |             |      |
| All Clients Web Clients Ca      | All Clients Web Clients Capabilities Live Log Settings Certificates Permissions |                                      |                         |                 |             |      |
| √Enable  ØDisable  ØApprove     | 😝 Group 🎈 Decline 🔞 Delete 👻                                                    | Refresh Total Pending Approval(1) •  |                         |                 |             |      |
| Client Name                     | Description                                                                     | Cap Approve AI                       | Status                  | Client Group(s) | Auth Method | Log  |
| ise-bridge-rch-mas-ise          |                                                                                 | Capabilles(U Pub, 4 Sub)             | Online (XMPP)           | Internal        | Certificate | View |
| ▶ ise-mnt-rch-mas-ise           |                                                                                 | Capabilities(2 Pub, 1 Sub)           | Online (XMPP)           | Internal        | Certificate | View |
| ise-admin-rch-mas-ise           |                                                                                 | Capabilities(S Pub, 2 Sub)           | Online (XMPP)           | Internal        | Certificate | View |
| ► ise-fanout-rch-mas-ise        |                                                                                 | Capabilities(0 Pub, 0 Sub)           | Online (XMPP)           | Internal        | Certificate | View |
| Ise-pubsub-rch-mas-ise          |                                                                                 | Capabilities(0 Pub, 0 Sub)           | Offine (XMPP)           |                 | Certificate | View |
| rch-mas-ind.cisco.com           |                                                                                 | Capabilities(0 Pub, 0 Sub)           | Pending                 |                 | Certificate | View |
|                                 |                                                                                 |                                      |                         |                 |             |      |

3. Klik in het pop-upvenster op "Alles goedkeuren".

| 0    | Are you sure you want to Approve clients(listed below) that are currently pending approval? |
|------|---------------------------------------------------------------------------------------------|
|      | Cancel Approve All                                                                          |
| De l | IND server toont als client, zoals hier getoond                                             |

| -de-the identity Services Engine Home + Context Visibility +                    | Operations + Policy + Admi      | nistration + Work Centers         |                 |             |      |
|---------------------------------------------------------------------------------|---------------------------------|-----------------------------------|-----------------|-------------|------|
| System      Identity Management      Network Resources      Device Port         | al Management pxGrid Services   | Feed Service     Threat Centric I | AC .            |             |      |
| All Clients Web Clients Capabilities Live Log Settings Certificates Permissions |                                 |                                   |                 |             |      |
| 🖋 Enable 🥝 Disable 🥥 Approve 😝 Group 👎 Decline 🚱 Delete 👻 🛞 Refi                | esh Total Pending Approval(1) + |                                   |                 |             |      |
| Clent Name Description                                                          | Cap Approve All                 | Status                            | Client Group(s) | Auth Method | Log  |
| ise-bridge-rch-mas-ise                                                          | Capababes(U Pub, 4 SUB)         | Online (XMPP)                     | Internal        | Certificate | View |
| □ ▶ ise-mnt-rch-mas-ise                                                         | Capabilities(2 Pub, 1 Sub)      | Online (XMPP)                     | Internal        | Certificate | View |
| Ise-admin-rch-mas-ise                                                           | Capabilities(5 Pub, 2 Sub)      | Online (XMPP)                     | Internal        | Certificate | View |
| ► ise-fanout-rch-mas-ise                                                        | Capabilities(0 Pub, 0 Sub)      | Online (XMPP)                     | Internal        | Certificate | View |
| Ise-pubsub-rch-mas-ise                                                          | Capabilities(0 Pub, 0 Sub)      | Offine (XMPP)                     |                 | Certificate | View |
| rch-mas-ind.cisco.com                                                           | Capabilities(0 Pub, 0 Sub)      | Pending                           |                 | Certificate | View |

Activeer de pxGrid-service op de IND-server

Binnen de IND GUI:

4.

- 1. Ga naar Instellingen > PxGrid.
- 2. Klik op "Activeren".

| cie NDUSTINAL<br>Rie METWORK DRECTOR Settings > peGrid |                      |
|--------------------------------------------------------|----------------------|
|                                                        |                      |
| Enable psGrid-Activate                                 |                      |
|                                                        |                      |
| ISE Server                                             |                      |
| Download pern ND catificate                            |                      |
| Node Name*                                             | Samuel 1*            |
| 10h-mas-lae.clsco.com                                  | rch-mas-ise coco com |
|                                                        |                      |
|                                                        | Disaster Adhery      |
|                                                        |                      |

3. Er wordt een bevestiging op het scherm weergegeven.

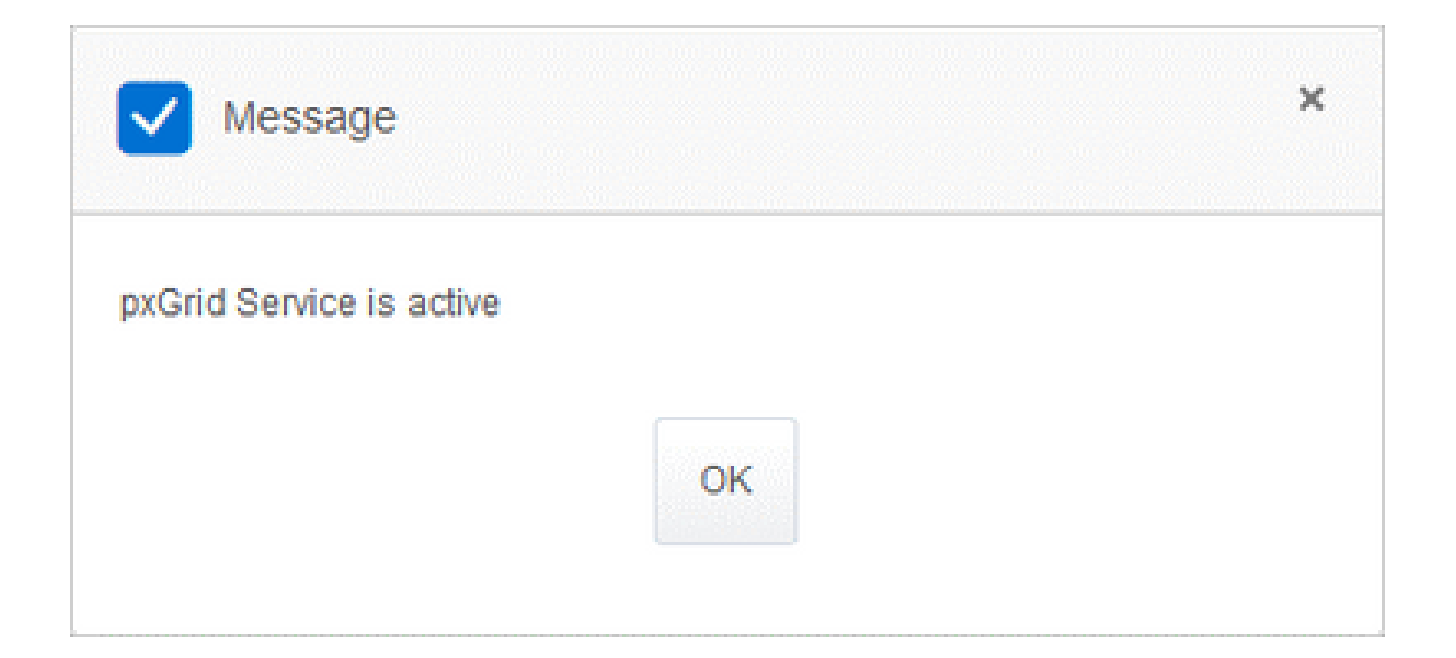

#### Over deze vertaling

Cisco heeft dit document vertaald via een combinatie van machine- en menselijke technologie om onze gebruikers wereldwijd ondersteuningscontent te bieden in hun eigen taal. Houd er rekening mee dat zelfs de beste machinevertaling niet net zo nauwkeurig is als die van een professionele vertaler. Cisco Systems, Inc. is niet aansprakelijk voor de nauwkeurigheid van deze vertalingen en raadt aan altijd het oorspronkelijke Engelstalige document (link) te raadplegen.